## Практическая работа по теме «Использование логических функций Excel 2003».

- 1. Откройте рабочую книгу Excel, выделите всё и выберите размер шрифта 12 пт.
- 2. На первом листе с помощью клавиши «**CTRL**» выделите 3 диапазона ячеек **B3:H3**, **B8:H8**, **B14:H14**.
- 3. Для выделенных ячеек выполните команду **Формат ячеек** → закладка Выравнивание → объединение ячеек.
- 4. В эти ячейки введите текст вопросов:
  - 1) Встроенные функции это;
  - 2) Аргументами функций могут быть;
  - 3) На втором шаге работы с Мастером функций выбирают.
- 5. С помощью клавиши «**CTRL**» выделите 3 диапазона ячеек для списка ответов **B5:E5**, **B11:E11**, **B17:E17**.
- 6. Для выделенных ячеек выполните команду **Формат ячеек** → закладка Выравнивание → объединение ячеек.
- 7. Выделите ячейки внешними границами и заливкой с помощью кнопок
- 8. Выделите ячейку В5 и выполните следующие действия :
   а) Данные → Проверка → закладка Параметры → тип данных Список.
  - б) в текстовое поле «Источник» введите ответы через точку с запятой 1) действительные числа;2) заранее определённые формулы

Вводим без пробела между точкой с запятой и двойкой.

в) проверьте результат: возле выделенных ячеек должна появится кнопка списка

9. Выполните аналогичные деиствия для ячеек **B11** и **B1**7 и введите варианты ответов.

**B11**: 1) константы, формулы или функции;2) только функции;3) только константы

**В17**:1) категорию функций;2) тип функции;3) <u>аргументы</u> функции вопросы ответ

10. Выделите диапазон ячеек B21:C25, оформите границами (выберите вариант

| аргументы |        |  |
|-----------|--------|--|
| вопросы   | ответы |  |
| 1         |        |  |
| 2         |        |  |
| 3         |        |  |
| верных    |        |  |
| верных    |        |  |

– все границы), введите записи так, чтобы получилась таблица.

- 11. Выделите ячейку **С22**, вызовите Мастер функций, категория логические, функция **ЕСЛИ, ОК**.
- 12. Проверьте установку курсора в поле Лог\_выражение, ЛКМ по ячейке В5 и далее введите ="2) заранее определённые формулы". Должно получиться -

В5="2) заранее определённые формулы".

13. Заполните остальные поля по образцу:

| Лог_выражение        | B5= <sup>*</sup> 2) заранее определённые ( | = | ИСТИНА    |
|----------------------|--------------------------------------------|---|-----------|
| Значение_если_истина | "верно"                                    | = | "верно"   |
| Значение_если_ложь   | "неверно"                                  | = | "неверно" |

14. Повторите эти же действия для ячеек С23 и С24, вводя соответственно следующие записи в поле лог\_выражение:
В11="1) константы, формулы или функции"
В17="3) аргументы функции"

и аналогичные записи в остальные поля.

- 15. Выделите ячейку С25, вызовите Мастер функций, категория статистические, функция СЧЁТЕСЛИ, ОК.
- 16. На втором шаге заполните поля по образцу:

| Диапазон | C22:C24 |  |
|----------|---------|--|
| Критерий | "верно" |  |

- 17. Выполните команду Сервис → параметры → закладка Вид → параметры окна → уберите галочку возле надписи «Сетка».
- 18. Сохраните изменения и проверьте работу теста, выполненное задание покажите учителю, неизвестные вам команды запишите в тетрадь.

результат

| •   |                                                      | v         |                 |  |  |  |  |  |
|-----|------------------------------------------------------|-----------|-----------------|--|--|--|--|--|
|     | 1. Встроен                                           | нные функ | ции - это       |  |  |  |  |  |
| ra, | 1) действительные числа                              |           |                 |  |  |  |  |  |
|     | 2. Аргумен                                           | нтами фун | кций могут быть |  |  |  |  |  |
| ды  | 1) константы, формулы или функции                    |           |                 |  |  |  |  |  |
|     | 3. На втором шаге работы с Мастером функций выбирают |           |                 |  |  |  |  |  |
|     | 3)аргументы функции                                  |           |                 |  |  |  |  |  |
|     |                                                      |           |                 |  |  |  |  |  |
|     |                                                      |           |                 |  |  |  |  |  |
| ►   | Ronnociu                                             | OTROTI    |                 |  |  |  |  |  |
|     | 1                                                    | неверно   |                 |  |  |  |  |  |
|     | 2                                                    | верно     |                 |  |  |  |  |  |
|     | 3                                                    | верно     |                 |  |  |  |  |  |
|     |                                                      | 2         | 1               |  |  |  |  |  |